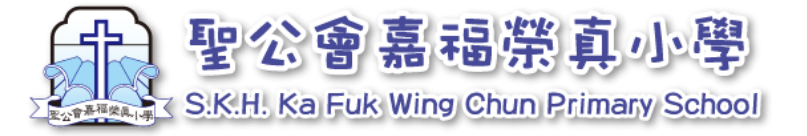

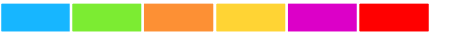

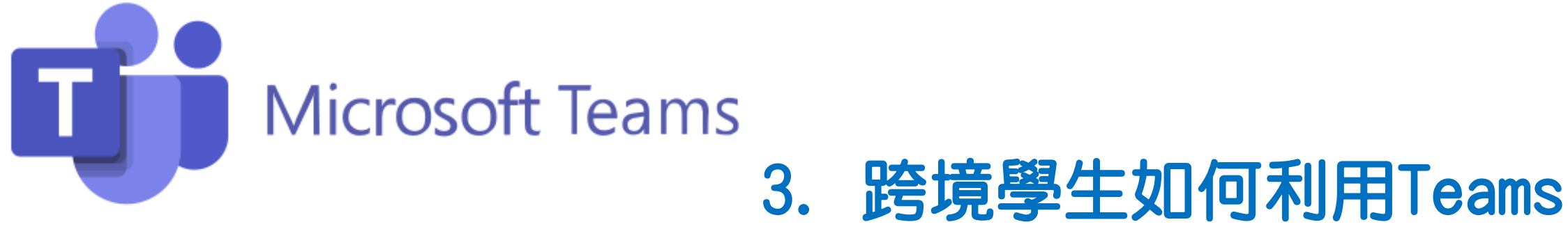

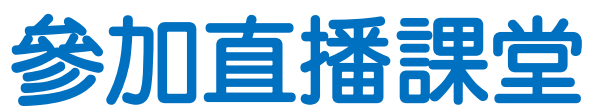

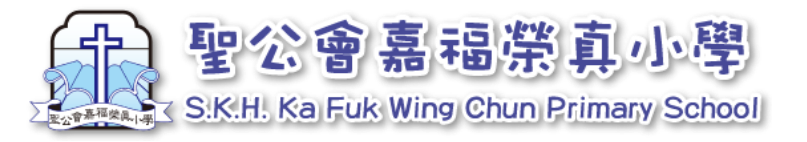

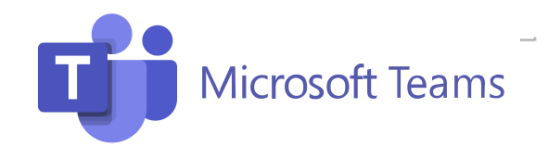

#### 聖公會嘉福榮真小學 2022-23 跨境學生參加直播課堂用 1A班上課時間表

| 1. 閱讀 | 時間表 |
|-------|-----|
|-------|-----|

- 1. 學校將於1/9起為跨境學生提供課堂直播。
- 請根據上課時間表,進入所屬班別的「XX-直播教室」上課。(例:1A班跨境學生請用 「2223-1A-直播教室」上課。
- 3. 請全日利用「2223-XX-直播教室」上課,不 用轉堂。
- 4. 上課時間為8:00至12:45,同學可於7:50開 啟Teams。

|   |               | 星期一                             | 星期二                              | 星期三                             | 星期四                            | 星期五                              |
|---|---------------|---------------------------------|----------------------------------|---------------------------------|--------------------------------|----------------------------------|
|   | 08:00 - 08:15 | 早會 / 班務                         |                                  |                                 |                                |                                  |
| 1 | 08:15 - 08:45 | 英文-PLPR<br>风波後 Mrilon<br>110A   | 英文-英文<br><sup>安美政</sup><br>101   | 英文-英文<br><sup>英要委</sup><br>101  | 英文-英献<br><sup>充美政</sup><br>101 | 中文-續本<br>2025年<br>101            |
| 2 | 08:45 - 09:15 | 英文-PLPR<br>风雅谷 Mriton<br>110A   | 編集<br>編集<br>101                  | 體育<br>動天華<br>011                | 編第<br>紀第101                    | <b>ビ</b> 奴<br>開始点<br>101         |
|   | 09:15 - 09:30 | 小息                              |                                  |                                 |                                |                                  |
| 3 | 09:30 - 10:00 | 中文-績本<br><sup>第25条</sup><br>101 | 中文-中献<br><sup>脱25</sup> 希<br>101 | 中文-中作<br><sup>第25年</sup><br>101 | 英文-英文<br><sup>黄展版</sup><br>101 | 中文-績本<br><sup>2025年</sup><br>101 |
| 4 | 10:00 - 10:30 | 中文-續本<br><sup>開發新</sup><br>101  | 數學<br><sup>林若</sup> <sup>8</sup> | 中文-中作<br>2025年<br>101           | 英文-英文<br>素基数<br>101            | 視聴<br>林若時<br>101                 |
| 5 | 10:30 - 11:00 | 英文-英文<br>元素変<br>101             | 中文-續本<br><sup>開設援</sup><br>101   | 數學<br>林若說<br>101                | 音樂<br>照開的<br>110               | 視載<br>林海崎<br>101                 |
|   | 11:00 - 11:15 | 小息                              |                                  |                                 |                                |                                  |
| 6 | 11:15 • 11:45 | 體育<br>載天華<br>011                | 英文-英文<br><sup>安美政</sup><br>101   | 音樂<br>ANDEN<br>110              | 中文-中續<br><sup>101</sup>        | 英文-英文<br>元55页<br>101             |
| 7 | 11:45 - 12:15 | 常語<br>世界<br>101                 | 中文-續本<br><sup>陳愛希</sup><br>101   | 普通話<br>55萬<br>101               | 中文-中續<br>101                   | 數學<br>林若時<br>101                 |
| 8 | 12:15 - 12:45 | 數學<br>林若說<br>101                | 數學<br>林著的<br>101                 | 常識<br>世界<br>101                 | 數學<br>林若感<br>101               | 常識<br>天明明<br>101                 |

| 9 | 02:30 - 03:00 | 網上適會/<br>網上成長列車課 |
|---|---------------|------------------|
|---|---------------|------------------|

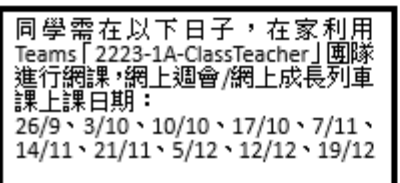

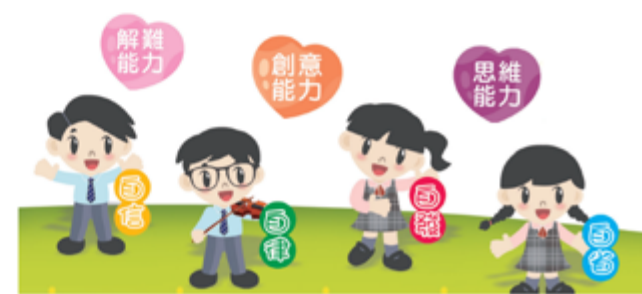

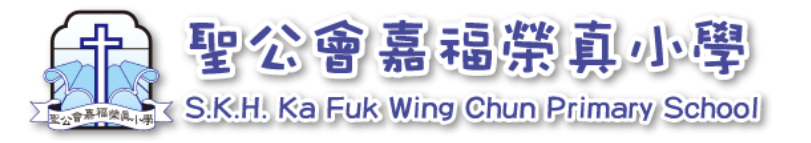

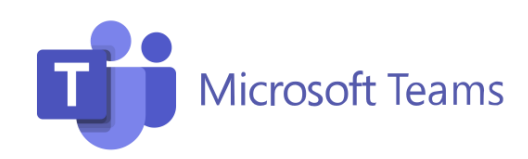

## 2. 對應課室

| 1. 對                                  | l應Teams嘉福互動教室的課室名稱:                                                                          |
|---------------------------------------|----------------------------------------------------------------------------------------------|
| 1A班<br>1B班<br>1C班<br>1D班<br>2A班<br>如此 | : 2223-1A-直播教室<br>: 2223-1B-直播教室<br>: 2223-1C-直播教室<br>: 2223-1D-直播教室<br>: 2223-2A-直播教室<br>領推 |
|                                       |                                                                                              |

 部份級別會有優化學習班,有關同學 會個別通知,請在上有關科目時進入 有關課室上課:

| 2年級中文: | 2223-2E中文科-直播教室 |
|--------|-----------------|
| 3年級中文: | 2223-3E中文科-直播教室 |
| 4年級中文: | 2223-4E中文科-直播教室 |
| 5年級數學: | 2223-5F數學科-直播教室 |
| 6年級英文: | 2223-6E英文科-直播教室 |

| · ] | ш             |                                                 |  |
|-----|---------------|-------------------------------------------------|--|
|     |               | 星期一                                             |  |
|     | 08:00 - 08:15 |                                                 |  |
| 1   | 08:15 - 08:45 | 英文-PLPR<br>呉家倫 MrJon<br>2223-1A-ENG             |  |
| 2   | 08:45 - 09:15 | 英文-PLPR<br><sup>興変倍</sup> Mr Jon<br>2223-1A-ENG |  |
|     | 09:15 - 09:30 |                                                 |  |
| 3   | 09:30 - 10:00 | 中文:讀本<br><sup>演錄姆</sup><br>2223-1A-CHI          |  |
| 4   | 10:00 - 10:30 | 中文-讀本<br><sup>陳新編</sup><br>2223-1A-CHI          |  |
| 5   | 10:30 - 11:00 | 英文·英文<br><sub>賞嘉厳</sub><br>2223-1A-ENG          |  |
|     | 11:00 - 11:15 |                                                 |  |
| 6   | 11:15 - 11:45 | 體育<br>劉元慧<br>2223-1A-PE                         |  |
| 7   | 11:45 - 12:15 | 常識<br>貴明明<br>2223-1A-GS                         |  |
| 8   | 12:15 - 12:45 | <b>数学</b><br><sup>林</sup> 若辞<br>2223-1A-MATHS   |  |

| 9 02:30 - 03:00 | 網上週會/<br>網上成長列車課<br>2223-1A-ClassTeacher |
|-----------------|------------------------------------------|
|-----------------|------------------------------------------|

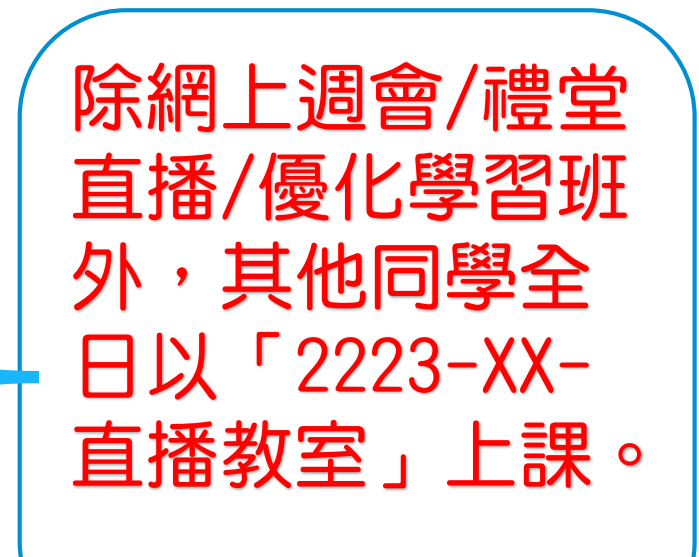

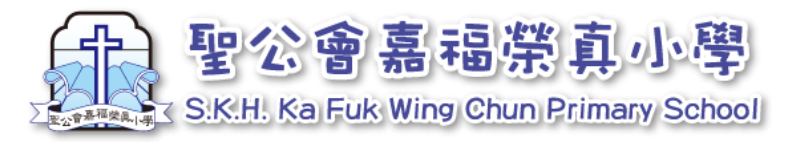

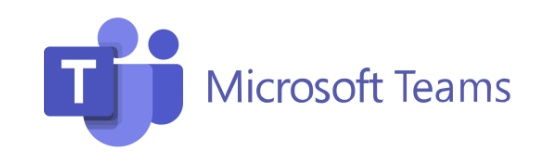

3. 參與直播教室

1. 找出對應的課堂,選「一般」,如果老師預備 好課堂,畫面會出現

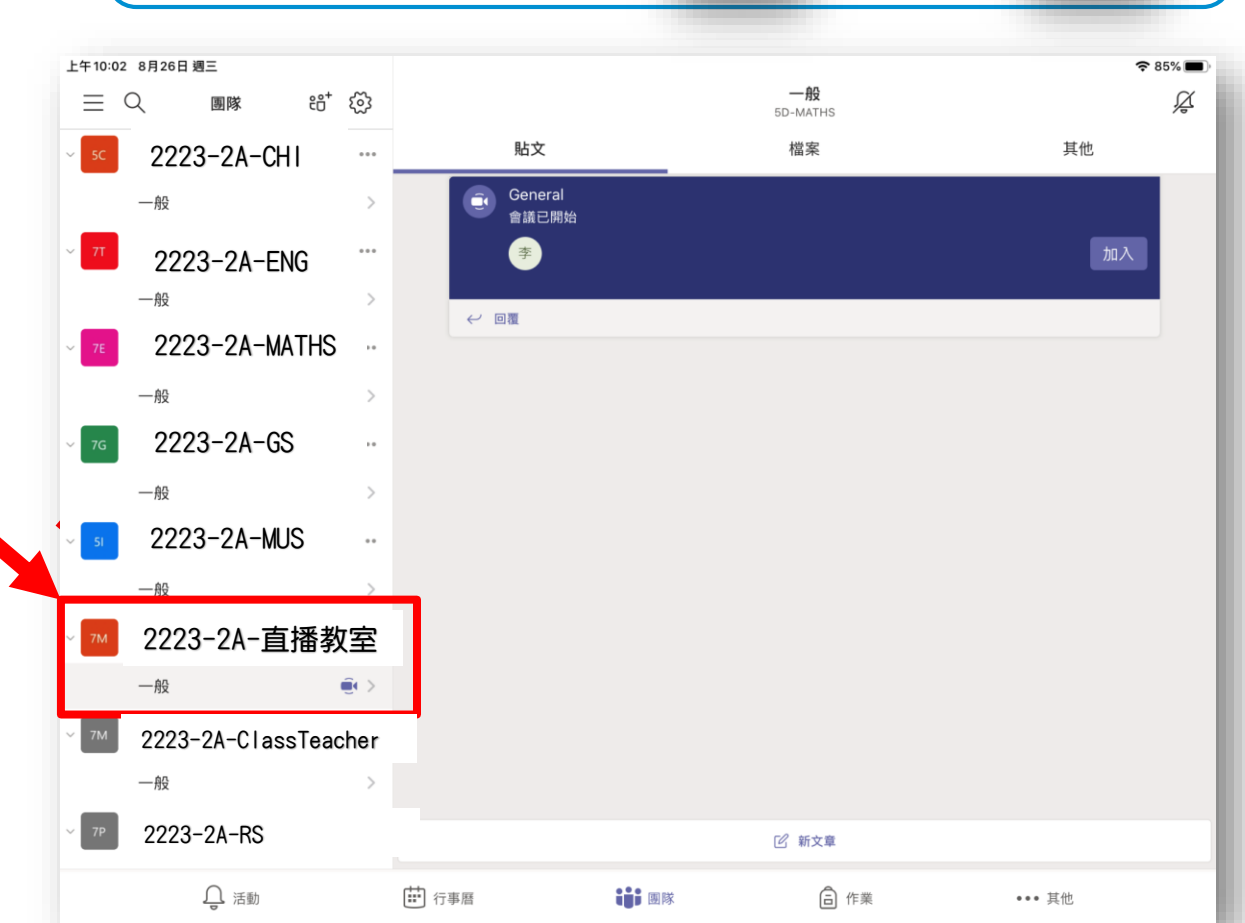

2. 畫面右方會出現<mark>藍色方框</mark>,點選「加入」,即 可進入預備版面。

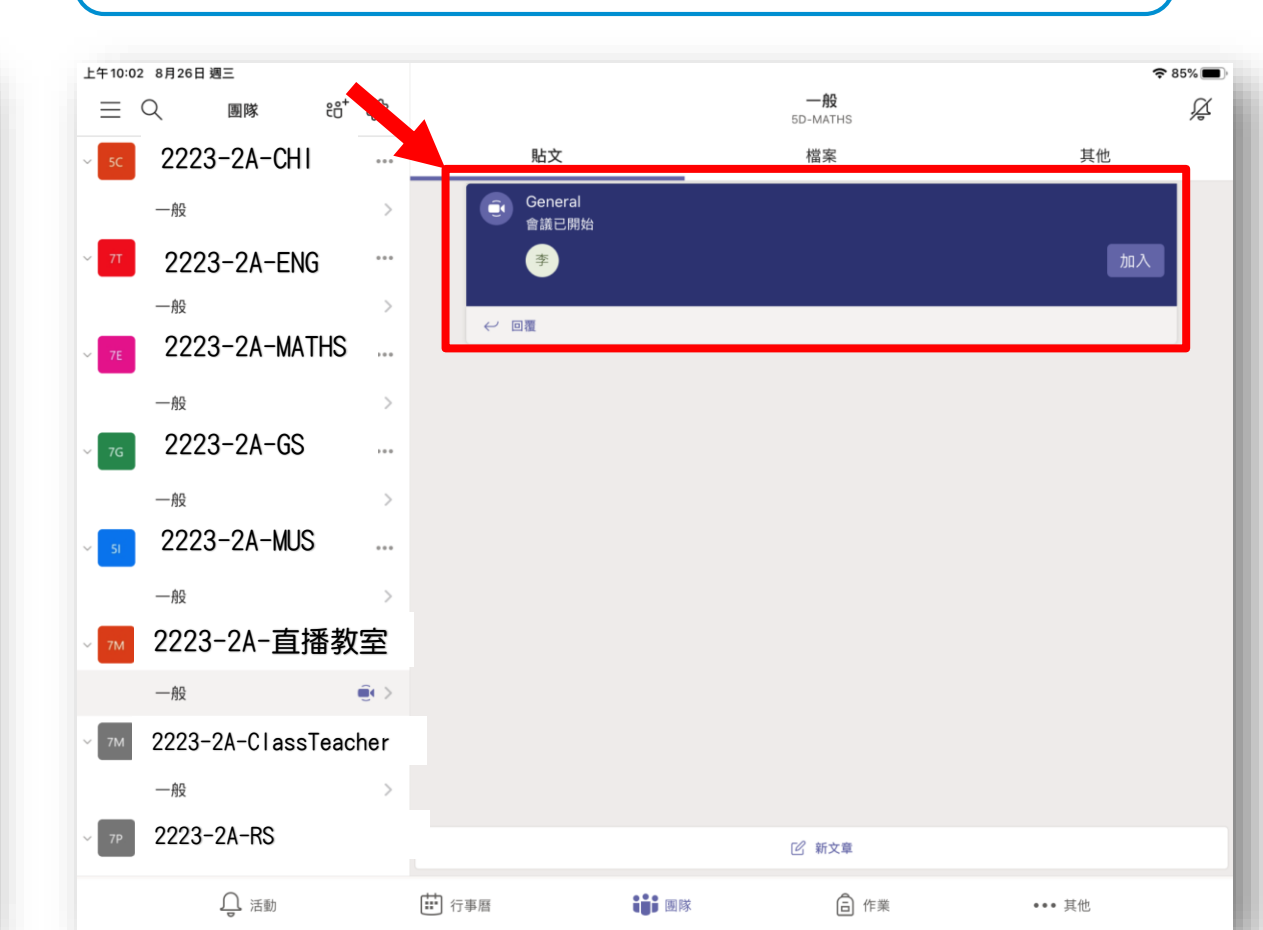

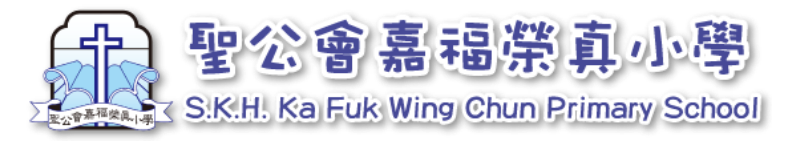

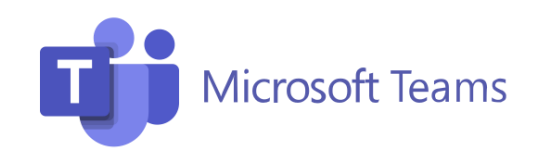

3. 參與直播教室

3. 設定後,點選「立即加入」,即可上課

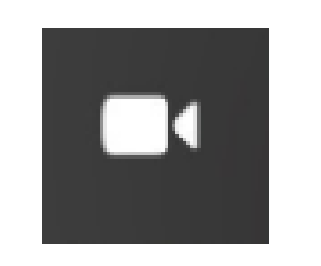

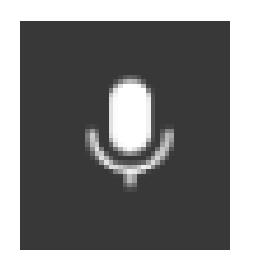

視訊鏡頭開啟

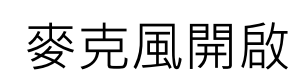

視訊設定

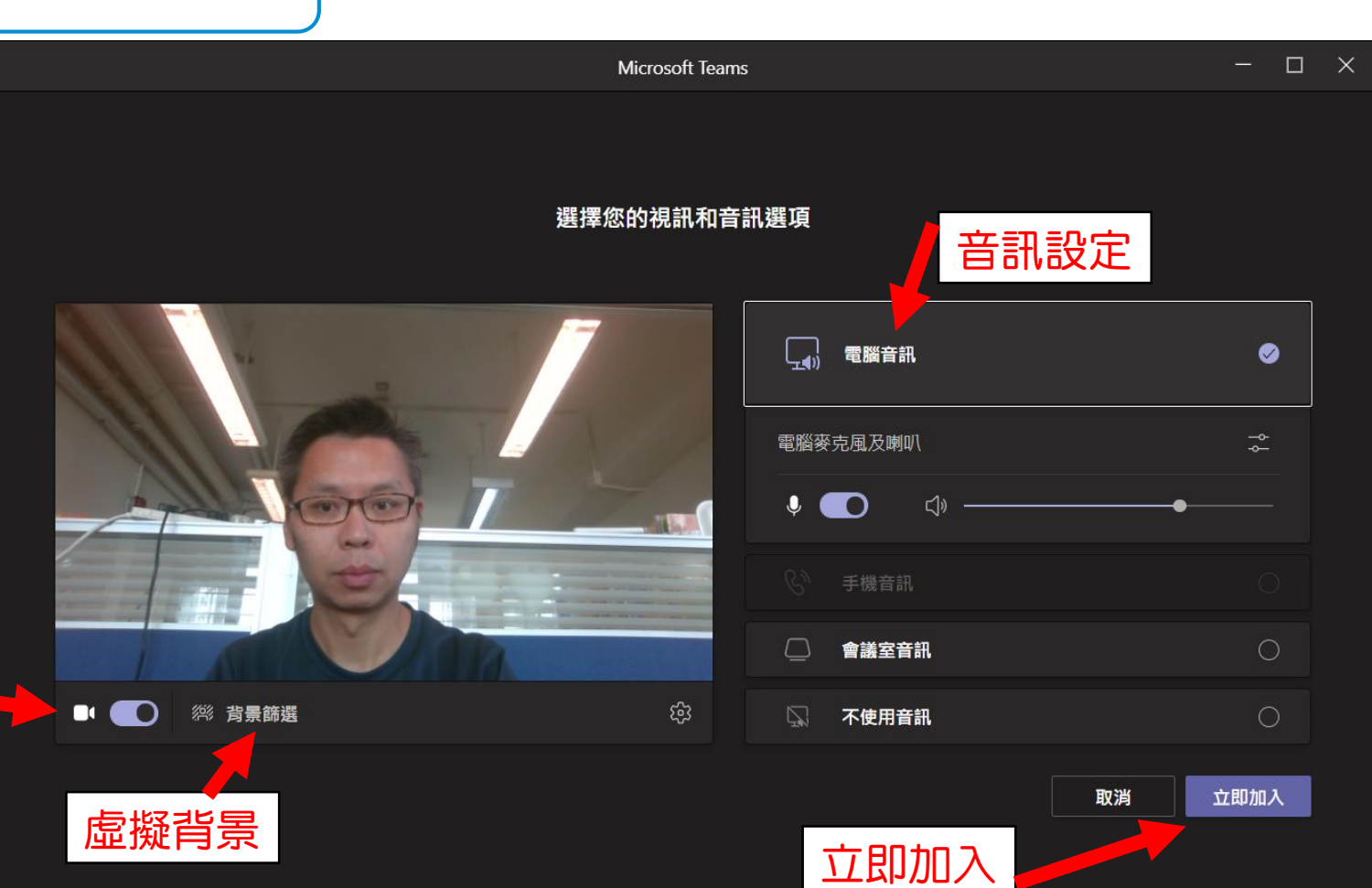

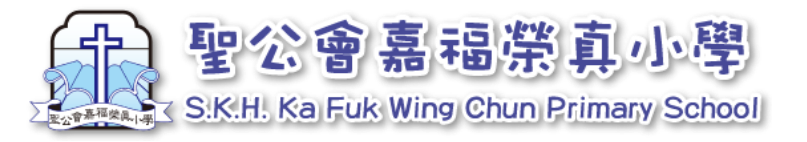

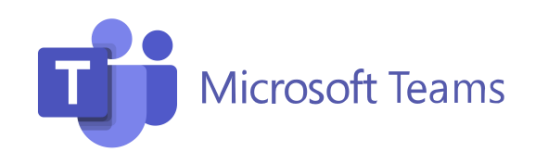

## 4. 注意事項

# 直播或會於小息、轉堂、處理班務期間暫停,屆時老師會關閉視訊及 靜音。 除一般上課外,教師可能因照顧班上同學、轉堂、當值、批改等工作, 引致開啟直播時間延遲(約上課時間開始後5分鐘開始直播)。 本校關注同學私隱,直播的畫面不可拍到其他同學,所以畫面可能略 有傾側,敬請見諒。